## Crop Loan Waiver – 2018

## **Steps for Generating CLW Certificate to Farmers**

- 1. Log on to CLW portal with Branch IFSC and Pwd
- 2. Go to menu Reports -> Generate Certificate
- 3. Your Bank and Branch name will be displayed by default. Click Submit to display the Farmer accounts

| Crop Loan Waiver (Certificate Issued) |            |                     |              |               |                    |                 |                  |                 |          |
|---------------------------------------|------------|---------------------|--------------|---------------|--------------------|-----------------|------------------|-----------------|----------|
| Bank Name                             |            | CANARA BANK         | Branch Name  |               | AROOR              | ~ <b>&lt;</b>   | Submit           |                 |          |
| Show 15 v entries Search:             |            |                     |              |               |                    |                 |                  |                 |          |
| SI.No                                 | CustomerId | Farmer Name         | Aadhar no    | LoanAcc No    | Date of Sanctioned | LimitSanctioned | Principle Amount | Interest Amount | Generate |
| 1                                     | 105276887  | KONDAM SATTI REDDY/ | 436853192312 | 1869840013339 | 16/08/2016         | 16000.00        | 15448.00         | 2643.00         | Generate |

4. Click on Generate (last Column) against each farmer account to display the certificate as shown below:

| 🛛 🖗 1 of 1 🕨 🖓 🔶 👘 Find   Next 🔍                                                                                                    |  |  |  |  |  |  |  |
|----------------------------------------------------------------------------------------------------|--|--|--|--|--|--|--|
| GOVERNMENT OF TELANGANA                                                                                                    |  |  |  |  |  |  |  |
| AGRICULTURE DEPARTMENT                                                                                                    |  |  |  |  |  |  |  |
| CROP LOAN WAIVER SCHEME 2018                                                                                                    |  |  |  |  |  |  |  |
| (Certificate Issued)                                                                                                    |  |  |  |  |  |  |  |
| Date:30-07-2020                                                                                                    |  |  |  |  |  |  |  |
| Name of the Bank:CANARA BANK Branch :AROOR                                                                                            |  |  |  |  |  |  |  |
| Certified that the Loan amount pertaining to the following Farmer has been waived as per the                                          |  |  |  |  |  |  |  |
| G.O.Ms.NoDated 18/05/2020 the details of which are asunder                                                                            |  |  |  |  |  |  |  |
| Name of the Farmer: KONDAM SATTI REDDY                                                                                                |  |  |  |  |  |  |  |
| Name of Father/Husband: BUCHHIREDDY                                                                                                   |  |  |  |  |  |  |  |
| Village and Mandal: NAGARAM and VALIGONDA                                                                                             |  |  |  |  |  |  |  |
| District: YADADRI BHUVANAGIRI                                                                                                    |  |  |  |  |  |  |  |
| Loan A/c No: 1869840013339                                                                                                    |  |  |  |  |  |  |  |
| Total Amount of Loan waived off                                                                                                    |  |  |  |  |  |  |  |
| Principle:15448.00, Interest:2643.00,Total:18091.00                                                                                   |  |  |  |  |  |  |  |
|                                                                                                    |  |  |  |  |  |  |  |
| It is certified that the benefits of waiver as mentioned above has been extended to you under the captioned scheme as per eligibility |  |  |  |  |  |  |  |

5. The certificate can be downloaded into Excel or PDF or Word format to print it and issue a copy to the farmer